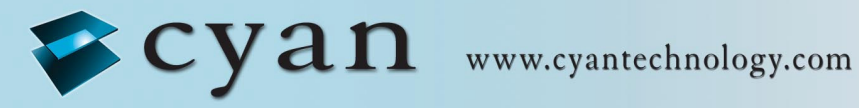

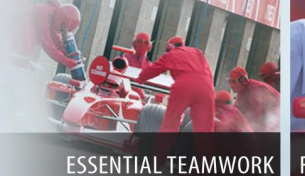

FOR WINNING DESIGNS

eCOG1X Low Cost Development Kit Version 1.0

# **Cyan Technology**

# eCOG1X Low Cost Development Kit

# **User Manual**

# V1.0

22 January 2008

#### **Confidential and Proprietary Information**

#### © Cyan Technology Ltd., 2008

This document contains confidential and proprietary information of Cyan Technology Ltd. and is protected by copyright laws. Its receipt or possession does not convey any rights to reproduce, manufacture, use or sell anything based on information contained within this document.

Cyan Technology<sup>TM</sup>, the Cyan Technology logo and Max-eICE<sup>TM</sup> are trademarks of Cyan Holdings Ltd. CyanIDE<sup>®</sup> and eCOG<sup>®</sup> are registered trademarks of Cyan Holdings Ltd. Cyan Technology Ltd. recognises other brand and product names as trademarks or registered trademarks of their respective holders.

Any product described in this document is subject to continuous developments and improvements. All particulars of the product and its use contained in this document are given by Cyan Technology Ltd. in good faith. However, all warranties implied or expressed, including but not limited to implied warranties of merchantability, or fitness for purpose, are excluded.

This document is intended only to assist the reader in the use of the product. Cyan Technology Ltd. shall not be liable for any loss or damage arising from the use of any information in this guide, any error or omission in such information, or any incorrect use of the product.

This product is not designed or intended to be used for on-line control of aircraft, aircraft navigation or communications systems or in air traffic control applications or in the design, construction, operation or maintenance of any nuclear facility, or for any medical use related to either life support equipment or any other life-critical application. Cyan Technology Ltd. specifically disclaims any express or implied warranty of fitness for any or all of such uses. Ask your sales representative for details.

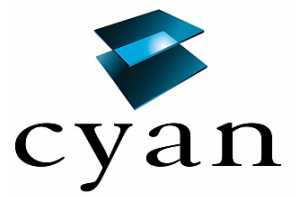

# **Revision History**

| Version | Date       | Notes          |
|---------|------------|----------------|
| V1.0    | 22/01/2008 | First release. |
|         |            |                |
|         |            |                |
|         |            |                |
|         |            |                |

# Contents

| Appendix B | Circuit Diagram | . 15 |
|------------|-----------------|------|
| Appendix C | Board Layout    | . 17 |

# **List of Tables**

| 1: | S1: eICE connections | 11 |
|----|----------------------|----|
| 2: | J1 connections       | 12 |
| 3: | J2 connections       | 12 |
| 4: | J3 connections       | 13 |
| 5: | J4 connections       | 13 |

# 1 Introduction

This document describes the eCOG1X Low Cost Development Kit.

### **1.1 Development Kit Contents**

- Low cost development board, fitted with an eCOG1X1A5 or an eCOG1XE01A6 device.
- Cyan eCOG1X USB eICE adaptor
- USB cable (A to mini-B)
- CD-ROM containing CyanIDE development software and documentation

## 1.2 Requirements

- A Windows-based PC system. (minimum 1GHz CPU speed, higher speed recommended).
- Windows 2000 or Windows XP operating system.
- 100MB free disk space.
- 512MB memory (1GB recommended).
- A spare USB port.
- A spare serial port (optional).
- System administrator privileges are required for software installation.

### **1.3 Additional Documents**

- 1. eCOG1X or eCOG1XE01 User Manual
- 2. CyanIDE User Manual
- 3. eCOG1X USB eICE Programming Adaptor User Manual

### **1.4 Part Identification**

In this document, any reference to eCOG1 means the generic chip and is applicable to all versions. All eCOG1 devices are suffixed according to their version; any reference to a particular version such as eCOG1XE01A6 is specific to that version.

# 2 Quick Start

Please also read Appendix A Important Notes.

# 2.1 Set Up System

- Unpack and check contents of kit.
- Install CyanIDE V1.4.3 or later development software and USB device drivers. See section 4 *Installing CyanIDE* for more details.
- Connect the Cyan eCOG1X USB eICE adaptor to socket S1 on the development board.
- Connect the USB cable between the eICE adaptor and the host PC.

# 2.2 Copy the Example Projects

CyanIDE includes a range of example projects for the development kits, copied during installation into the *<examples>* directory under the CyanIDE install directory, usually *<C:\Program Flles\Cyan Technology\CyanIDE>*. The installation process also creates a *<CyanIDE Projects>* directory in the user's *My Documents* folder.

The eCOG1X low cost development board is described in CyanIDE as the eCOG1XE01 development board. It is recommended that the examples for this board are copied from the the <*examples*\*eCOG1XE01 dev board*> directory into the user's projects directory before use, to avoid making any changes to the original examples.

- Open the *My Documents* directory and browse into the *CyanIDE Projects* directory. This includes a shortcut to the CyanIDE examples directory.
- Open the <*CyanIDE Examples*> shortcut and then the <*eCOG1XE01 dev board*> directory.
- Type **ctrl-A** or click **Edit->Select All** to select all the eCOG1XE01 example projects, then type **ctrl-C** or click **Edit->Copy** to copy them to the clipboard.
- Click the **Back** button twice to return to the CyanIDE Projects directory.
- Type **ctrl-V** or click **Edit->Paste** to paste the example projects from the clipboard into the current directory.

# 2.3 Running an Example Project

As an introduction, try the FlashLEDs example project located in the GPIO\FlashLEDs directory.

- Start CyanIDE.
- From the main menu, select **Project->Open** and browse to the LCD example directory *<CyanIDE Projects\GPIO\FlashLEDs>*. Select the project file *<\*.cyp>* and click **Open**. CyanIDE loads the project and displays the files included in the project in the navigator pane at the left of the main window.
- Select **Build->Rebuild All** from the main menu. This compiles the project source files and links the object code into a download image file.
- Select **Debug->Run**. CyanIDE connects to the target processor on the development board, downloads the application code and begins execution.

# 3 Software

## 3.1 CyanIDE

The CyanIDE V1.4.3 or later software development package supports the eCOG1X family of microcontrollers, providing project management, source code editor, C compiler, assembler, linker, source level debugger, and online help files. It is available on CD-ROM, or as a download to registered users on the Cyan web site at <u>www.cyantechnology.com</u>.

CyanIDE communicates with the eCOG1X microcontroller on the target system via the eICE debug port. The host PC requires a simple eICE adaptor that connects to the 10-way header P3 on the development board. The development kit includes the Cyan eCOG1X USB eICE adaptor.

CyanIDE includes a range of example applications for the various development boards. These can provide a good starting point for customer applications, or just as examples showing how to set up a software project. Further application examples including CyanIDE project files with source code are available on the web site support pages.

# 3.2 USB eICE Drivers

The software drivers for the eCOG1X USB eICE adaptor are included in the CyanIDE development package. CyanIDE V1.4.3 or later includes the required version of the driver files as standard.

To ensure that the driver files are present, install the CyanIDE software and any necessary updates before connecting the eICE adaptor to the host PC. Further details about the software installation are shown later in this document.

Note that any previous version of CyanIDE should be uninstalled before the latest version is installed. This includes any USB device drivers for Cyan products such as the evaluation board, which should be removed via the Device Manager. Installing the new version of CyanIDE also reinstalls the USB eICE device driver.

# 4 Installing CyanIDE

## 4.1 From the Cyan Tools CD-ROM

Insert the CD into the CD-ROM drive. The html start page should load automatically in the default browser.

If the start page does not load automatically, or Autorun is disabled for the CD-ROM drive, then Browse the Cyan CD in a file manager or explorer window, and open the file *<index.htm*>.

When the start page is displayed, click on the **Menu** button, then select the **Install CyanIDE** item to begin installation of the development software. Follow the instructions presented by the installation program.

# 4.2 From the Cyan Website

- Navigate to the software downloads page on the website, located at <a href="http://www.cyantechnology.com/support/updates.php">http://www.cyantechnology.com/support/updates.php</a>.
- Download the CyanIDE full version installation file to a temporary directory. Please note that users must log in to the website with their registered account name and password for the support forum to download this file.
- Execute the downloaded file to install the development software. Follow the instructions presented by the installation program.

# 4.3 Installing the USB eICE Driver

CyanIDE V1.4.3 includes the driver files for the eCOG1X USB eICE adaptor as standard, and it is not necessary to install them separately.

When an eICE adaptor is connected to a PC for the first time, the USB enumeration process identifies it as new hardware, and Windows starts the *Found New Hardware* process. Driver installation under Windows 2000 and Windows XP is fully automatic and does not require any user interaction.

# 5 CyanIDE Examples

CyanIDE includes a number of example software projects, pre-configured for use with the eCOG1X development boards, the eCOG1k development and evaluation boards, or the eCOG1 simulator. The examples for the eCOG1X low cost development board are described briefly in the table below.

## 5.1 Development Board Examples

The following example applications for the eCOG1X low cost development board (eCOG1XE01 development board) are included as standard with CyanIDE V1.4.3.

| Example         | Comments                                            |
|-----------------|-----------------------------------------------------|
| Analogue        | Examples showing the use of the analogue peripheral |
| CounterTrigger  | Using the CNT1 counter to trigger ADC conversions   |
| SoftwareTrigger | Triggering ADC conversions in software              |
|                 |                                                     |
| General         | General purpose examples                            |
| Timers          | Shows the use of all the eCOG1X timers              |
|                 |                                                     |
| GPIO            | Examples using the GPIO connections                 |
| FlashLEDs       | Flashes LEDs in sequence on the development board   |
|                 |                                                     |
| Serial          | Serial port example                                 |
| DuartEcho       | Echoes received characters on UART1A                |

# 5.2 Serial Port Configuration

Many examples use one of the serial ports to report results or display messages. Use a terminal program such as 'HyperTerminal' to communicate with the application. The default serial port configuration is shown below.

- 9600 Baud
- 8 data bits
- no parity bits
- one stop bit
- no flow control

# 5.3 Analogue Examples

#### 5.3.1 Counter Trigger

This example uses CNT1 to trigger ADC conversions. This is performed in the background while the application waits for the user to press a key (a blocking operation). It uses UART1A to output text to a terminal and receive keyboard input.

| File                          | Comments                       |
|-------------------------------|--------------------------------|
| CounterTrigger-eCOG1XE01A.cyp | CyanIDE project file           |
| cstartup.asm                  | C environment initialisation   |
| pack.asm                      | C const and init data segments |
| eCOG1XE01A.cfg                | Peripheral configuration file  |
| internal.map                  | Memory map                     |
| main.c                        | Application code               |

#### 5.3.2 Software Trigger

This example performs ADC conversions by triggering the conversion from software. It uses UART1A to output text to a terminal.

| File                           | Comments                       |
|--------------------------------|--------------------------------|
| SoftwareTrigger-eCOG1XE01A.cyp | CyanIDE project file           |
| cstartup.asm                   | C environment initialisation   |
| pack.asm                       | C const and init data segments |
| eCOG1XE01A.cfg                 | Peripheral configuration file  |
| internal.map                   | Memory map                     |
| main.c                         | Application code               |

# 5.4 General Examples

#### 5.4.1 Timers

This example demonstrates the use of the timers available in the eCOG1X. It uses UART1A to output text to a terminal.

| File                  | Comments                       |
|-----------------------|--------------------------------|
| Timers-eCOG1XE01A.cyp | CyanIDE project file           |
| cstartup.asm          | C environment initialisation   |
| pack.asm              | C const and init data segments |
| eCOG1XE01A.cfg        | Peripheral configuration file  |
| internal.map          | Memory map                     |
| main.c                | Application code               |

# 5.5 GPIO Examples

#### 5.5.1 Flash LEDs

This application flashes the LEDs on the development board in sequence. It uses UART1A to output text to a terminal.

| File                     | Comments                       |
|--------------------------|--------------------------------|
| FlashLEDs-eCOG1XE01A.cyp | CyanIDE project file           |
| cstartup.asm             | C environment initialisation   |
| pack.asm                 | C const and init data segments |
| eCOG1XE01A.cfg           | Peripheral configuration file  |
| internal.map             | Memory map                     |
| main.c                   | Application code               |

# 5.6 Serial Examples

#### 5.6.1 DUART Echo

This example echoes back out any incoming characters from the UART1A serial port. It uses the *serial\_lib* routines to provide circular buffering and interrupt support.

| File                     | Comments                       |
|--------------------------|--------------------------------|
| DuartEcho-eCOG1XE01A.cyp | CyanIDE project file           |
| cstartup.asm             | C environment initialisation   |
| pack.asm                 | C const and init data segments |
| eCOG1XE01A.cfg           | Peripheral configuration file  |
| internal.map             | Memory map                     |
| main.c                   | Application code               |

# 5.7 Simulator Examples

The following example simulator applications are also included with CyanIDE. They can be found in the *<examples\simulator>* directory located below the CyanIDE installation directory.

| Example    | Comments                                          |
|------------|---------------------------------------------------|
| primes     | Searches for prime numbers                        |
| oscillator | Example of using a simulated memory-mapped device |

#### 5.7.1 primes

The 'primes' application searches for prime numbers and displays results in the Debug Output Window. The results are displayed using an implementation of putchar() that includes the assembler PRINT instruction. The simulator interprets this instruction according to the Print mode option in Project Properties: printing a character, a hexadecimal value, or raising an exception.

| File          | Comments                          |
|---------------|-----------------------------------|
| primes.cyp    | CyanIDE project file              |
| cstartup.asm  | C environment initialisation      |
| pack.asm      | C const and init data segments    |
| irq.asm       | Entry point and interrupt vectors |
| primes.c      | Application code                  |
| putchar.c     | Character output routine          |
| simulator.map | Memory map                        |

#### 5.7.2 oscillator

The 'oscillator' application reads a simulated ADC which is generating data representing a sine wave, and writes a filtered value back to a memory location. The filtered value is logged to a file.

| File           | Comments                                                    |  |
|----------------|-------------------------------------------------------------|--|
| oscillator.cyp | CyanIDE project file                                        |  |
| cstartup.asm   | C environment initialisation                                |  |
| pack.asm       | C const and init data segments                              |  |
| irq.asm        | Entry point and interrupt vectors                           |  |
| oscillator.c   | Application code                                            |  |
| putchar.c      | Character output routine                                    |  |
| oscillator.py  | Simulated ADC written in Python.                            |  |
|                | The <b>Run on project load</b> option for this file is set. |  |
| simulator.map  | Memory map - includes CUSTOM entry                          |  |

# 6 Development Board

#### 6.1 Overview

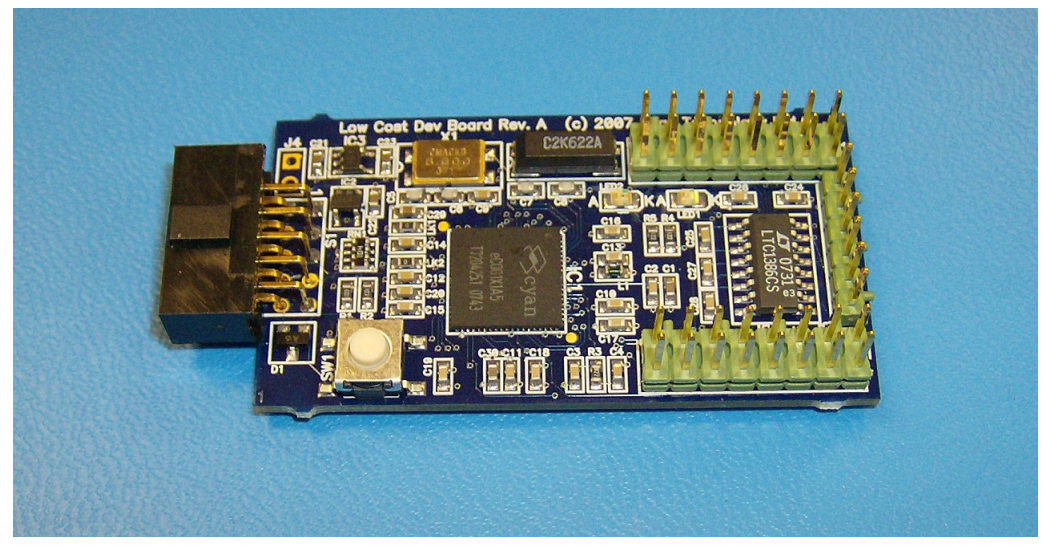

Figure 1: eCOG1X low cost development board

The eCOG1X low cost development board has the following major features.

- eCOG1X1A5 microcontroller with 512Kbytes flash memory and 24Kbytes SRAM or
  - eCOG1XE01A6 microcontroller with 64Kbytes flash memory and 8Kbytes SRAM.
- 10 way right angle socket for the eICE debug port (S1).
- Four serial ports, two with optional EIA/TIA-562 transceiver.
- Four 12-bit analogue inputs.
- Two user/status LEDs.
- Hardware reset pushbutton.
- Free pads or pin headers for input and output port connections.
- Powered from the eICE adaptor or from an external 5V d.c. power supply.

### 6.2 Description

The eCOG1X microcontroller has a 16-bit CPU architecture and a wide range of on-chip peripherals. It operates at clock speeds of up to 70MHz internally from an 8MHz crystal or 32.768kHz watch crystal. Refer to the eCOG1X User Manual for further details.

The board is fitted with a 10-way right angle socket (S1) for the eICE debug port. This port connects directly to the processor core, and is used for downloading and debugging applications code. A Cyan USB eICE adaptor is supplied with the Development Board, although any external eICE adaptor may be used. The eICE adaptor connects directly to socket S1.

Four serial ports are available on the Development Board. Two of these may be buffered by an external LTC1386CS transceiver device. The unbuffered serial port signals (3.3V) are available on header J1, and the buffered EIA/TIA-562 level signals are available on header J3.

Four 12-bit analogue inputs on the eCOG1X device are available on header J2.

The Development Board can be powered from an external 5V d.c. power supply, connected via header J4, or from the USB 5V via the eICE debug connection on S1.

# 7 eCOG1X USB eICE Adaptor

### 7.1 Overview

The USB eICE adaptor provides a connection from the host PC to the target eCOG1 family device. A number of different eICE adaptors are available from Cyan Technology. The device driver software for the host PC is included in the CyanIDE installation.

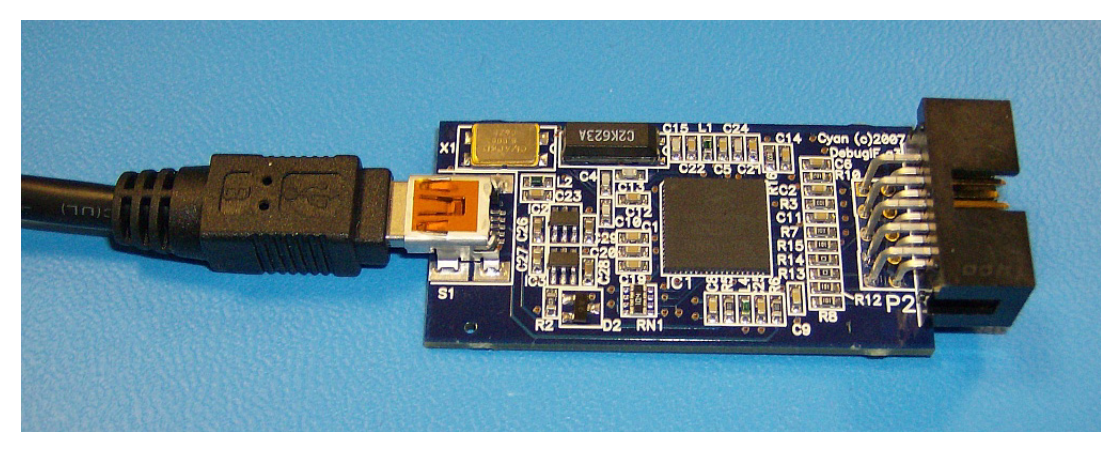

Figure 2: eCOG1X USB eICE adaptor

The Cyan eCOG1X USB eICE adaptor has the following major features.

- Cyan eCOG1X5A5 device providing USB interface to host PC.
- Local control of eICE debug interface transactions gives higher performance.
- USB mini-B socket.
- USB cable (A to mini-B) for host PC connection.
- 10 way boxed header for eICE debug port.
- Powered from USB +5V supply.
- 5V supply connection available for low-power target systems.

# 7.2 Description

This adaptor uses the Cyan eCOG1X5A5 device to implement the USB interface to the host PC system. A standard USB cable connects to the host side of the unit via a mini-B USB socket. The PC end of the cable has a type A USB connector fitted. The eICE connection to the eCOG1X1A5 or eCOG1XE01 target device is via a 10 way boxed header that connects directly into the 10 way socket on the development board. The eCOG1X5A5 device provides the USB interface to the host PC and digital inputs and outputs for the eICE signals.

Configuration data including serial numbers, USB PID and VID numbers, and identifier strings is stored in the eCOG1X internal flash memory. This configuration data is required to allow the unit to identify itself to the host PC during the USB device enumeration process, and for the PC then to select the correct device driver files. The Cyan USB eICE adaptors are loaded with the required configuration data during functional test.

The adaptor is powered from the +5V supply available on the host USB connection. Local on-board regulators provide 3.3V and 1.8V for the eCOG1X device, and for the I/O connections to the target eCOG1X device.

All signals to the target device eICE conection include  $100\Omega$  series resistors. The LOADB signal also includes a  $1k\Omega$  pull-up resistor. The USB +5V supply is also connected to the 10 way header; this may be used to power small target systems provided the total current drawn is within the 500mA limit available from a standard USB host.

# 8 Peripheral Functions and Connections

### 8.1 **Power Supply**

The eCOG1X low cost development board can be powered from an external 5V d.c. supply via header J4, or from the USB 5V via the eICE adaptor connection on socket S1. The 5V power supply input is regulated down by two low dropout regulators to provide the 3.3V and 1.8V power supplies for the eCOG1X device.

# 8.2 elCE Debug Port

The pin connections for the eICE signals on the 10 way right angle socket S1 are shown in the table below.

| Pin | Name        | Description                                                    |  |
|-----|-------------|----------------------------------------------------------------|--|
| 1   | eICE_MOSI   | Master Out Slave In, input from the eICE adaptor.              |  |
| 2   | VDD_EICE    | 5V power supply input from the eICE adaptor.                   |  |
| 3   | NC          | No connection.                                                 |  |
| 4   | GND         |                                                                |  |
| 5   | eICE_LOADB  | eICE LoadB signal, open-collector, bidirectional.              |  |
| 6   | GND         |                                                                |  |
| 7   | elCE_CLOCK  | eICE serial clock, input from the eICE adaptor.                |  |
| 8   | GND         |                                                                |  |
| 9   | eICE_MISO   | Master In Slave Out, output to the eICE adaptor.               |  |
| 10  | elCE_nRESET | Active low reset, connected in parallel with the reset switch. |  |

#### Table 1: S1: eICE connections

The Cyan USB eICE adaptor provides 5V d.c. on the VDD\_EICE pin, from the USB hub on the host PC.

# 8.3 Serial Ports

Four UART serial ports are available. The unbuffered serial port signals are provided on header J1. Two of the serial ports may be buffered to EIA/TIA-562 levels by an external LTC1386CS transceiver device. The buffered signals for these two serial ports are provided on header J3.

### 8.4 Analogue Inputs

Connections to four analogue inputs on the eCOG1X on-chip 12-bit analogue-to-digital converter are provided on header J2.

# 8.5 I2C

The eCOG1X processor on the development board has an I2C compatible serial port. The I2C SCL and SDA signals are available on header J1.

### 8.6 SPI

The eCOG1X processor has an SPI compatible serial port, using a standard four wire connection. The SPI SCLK, MOSI, MISO and CS signals are available on header J2.

### 8.7 Timers and Counters

The eCOG1X device has a total of five general-purpose timers and counters available. Four timer/counter input and output signals are available on header J2.

# 8.8 Input/Output Connections

## 8.8.1 J1

| Pin | Name     | Description          | Port    | Function  |
|-----|----------|----------------------|---------|-----------|
| 1   | +3.3V    | +3.3V supply         |         |           |
| 2   | +3.3V    | +3.3V supply         |         |           |
| 3   | I2C_SCL  | I2C serial clock     | PortD_0 | I2C_SCL   |
| 4   | I2C_SDA  | I2C serial data      | PortD_1 | I2C_SDA   |
| 5   | UART1_TX | Transmit data output | PortA_0 | UART1A_TX |
| 6   | UART1_RX | Receive data input   | PortA_1 | UART1A_RX |
| 7   | UART2_TX | Transmit data output | PortA_2 | UART1B_TX |
| 8   | UART2_RX | Receive data input   | PortA_3 | UART1B_RX |
| 9   | UART3_TX | Transmit data output | PortA_4 | UART2A_TX |
| 10  | UART3_RX | Receive data input   | PortA_5 | UART2A_RX |
| 11  | UART4_TX | Transmit data output | PortA_6 | UART2B_TX |
| 12  | UART4_RX | Receive data input   | PortA_7 | UART2B_RX |
| 13  | LED1     |                      | PortB_0 | GPIOB_0   |
| 14  | LED2     |                      | PortB_1 | GPIOB_1   |
| 15  | GND      | 0V supply            |         |           |
| 16  | GND      | 0V supply            |         |           |

Table 2: J1 connections

#### 8.8.2 J2

| Pin | Name     | Description                                | Port      | Function  |
|-----|----------|--------------------------------------------|-----------|-----------|
| 1   | +3.3V    | +3.3V supply                               |           |           |
| 2   | +3.3V    | +3.3V supply                               |           |           |
| 3   | ADC_Vin1 | Analogue input 1                           | ADC1_Vin2 |           |
| 4   | ADC_Vin2 | Analogue input 2                           | ADC1_Vin3 |           |
| 5   | ADC_Vin3 | Analogue input 3                           | ADC2_Vin2 |           |
| 6   | ADC_Vin4 | Analogue input 4                           | ADC2_Vin3 |           |
| 7   | UCCT1    | Counter clock input<br>Capture timer input | PortT_0   | CNT1/CAP1 |
| 8   | UCCT2    | Counter clock input<br>Capture timer input | PortT_1   | CNT2/CAP2 |
| 9   | UCCT3    | PWM timer output<br>Capture timer input    | PortT_2   | PWM1/CAP1 |
| 10  | UCCT4    | PWM timer output<br>Capture timer input    | PortT_3   | PWM2/CAP2 |
| 11  | SPI_SCLK | SPI serial clock                           | PortE_0   | ESPI_SCLK |
| 12  | SPI_MOSI | SPI master out slave in                    | PortE_1   | ESPI_MOSI |
| 13  | SPI_MISO | SPI master in slave out                    | PortE_2   | ESPI_MISO |
| 14  | SPI_CS   | SPI chip select                            | PortE_3   | ESPI_CS   |
| 15  | GND      | 0V supply                                  |           |           |
| 16  | GND      | 0V supply                                  |           |           |

Table 3: J2 connections

## 8.8.3 J3: Buffered Serial Ports

| Pin | Name     | Description          | Port    | Function  |
|-----|----------|----------------------|---------|-----------|
| 1   | GND      | 0V supply            |         |           |
| 2   | UART1_TX | Transmit data output | PortA_0 | UART1A_TX |
| 3   | UART1_RX | Receive data input   | PortA_1 | UART1A_RX |
| 4   | UART2_TX | Transmit data output | PortA_2 | UART1B_TX |
| 5   | UART2_RX | Receive data input   | PortA_3 | UART1B_RX |
| 6   | GND      | 0V supply            |         |           |

Table 4: J3 connections

#### 8.8.4 J4: Power

| Pin | Name | Description | Notes                       |
|-----|------|-------------|-----------------------------|
| 1   | PWR  | +5V supply  | Square pad next to J4 label |
| 2   | GND  | 0V supply   | Round pad                   |
|     |      |             |                             |

Table 5: J4 connections

# Appendix A Important Notes

The following recommendations should be observed when using the USB eICE adaptor.

- Connect the USB cable from the eICE adaptor directly to the host PC, not via an external hub. CyanIDE can fail to restart the eICE debug connection after any errors if the USB device is connected via an external hub.
- The memory window in CyanIDE can be quite slow to refresh across the USB eICE link. Close the memory window when it is not required to improve the speed of response to commands.
- Do not disconnect the USB eICE cable or power down the target system while CyanIDE is running. This can cause CyanIDE to hang up on the next attempt to connect to the target system via eICE.

Ensure that CyanIDE is closed down before disconnecting the USB cable or powering down the target system.

• CyanIDE may report an error message on its first attempt to connect to the target system via eICE. This occurs when it tries to find a connection to a target system on the parallel port instead of the USB port. Repeat the command and CyanIDE should connect to the USB eICE target system successfully.

If the debugger still does not start, check that power is present on the target system, that all required jumper links are fitted, and that the USB cable is connected correctly to the host PC.

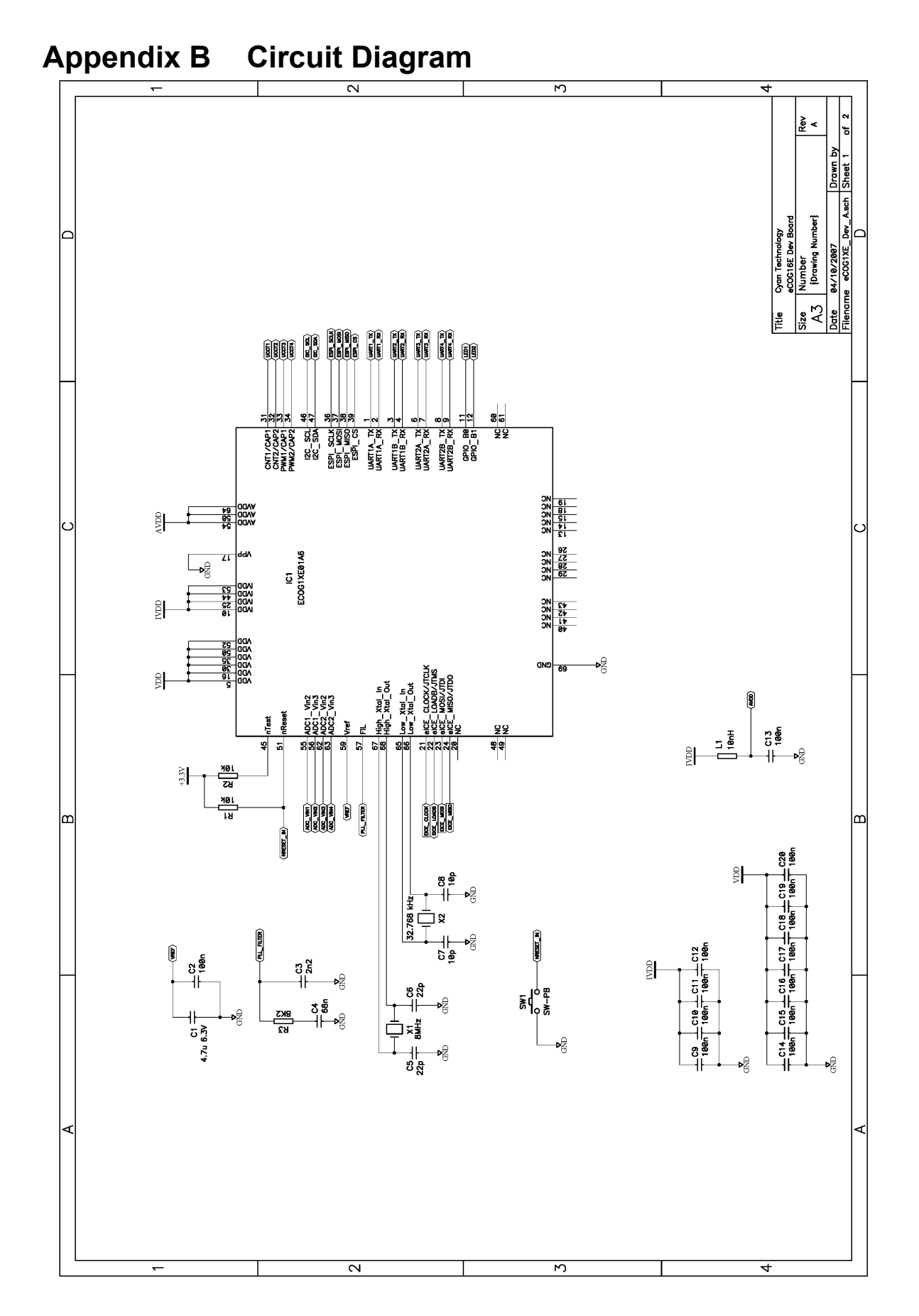

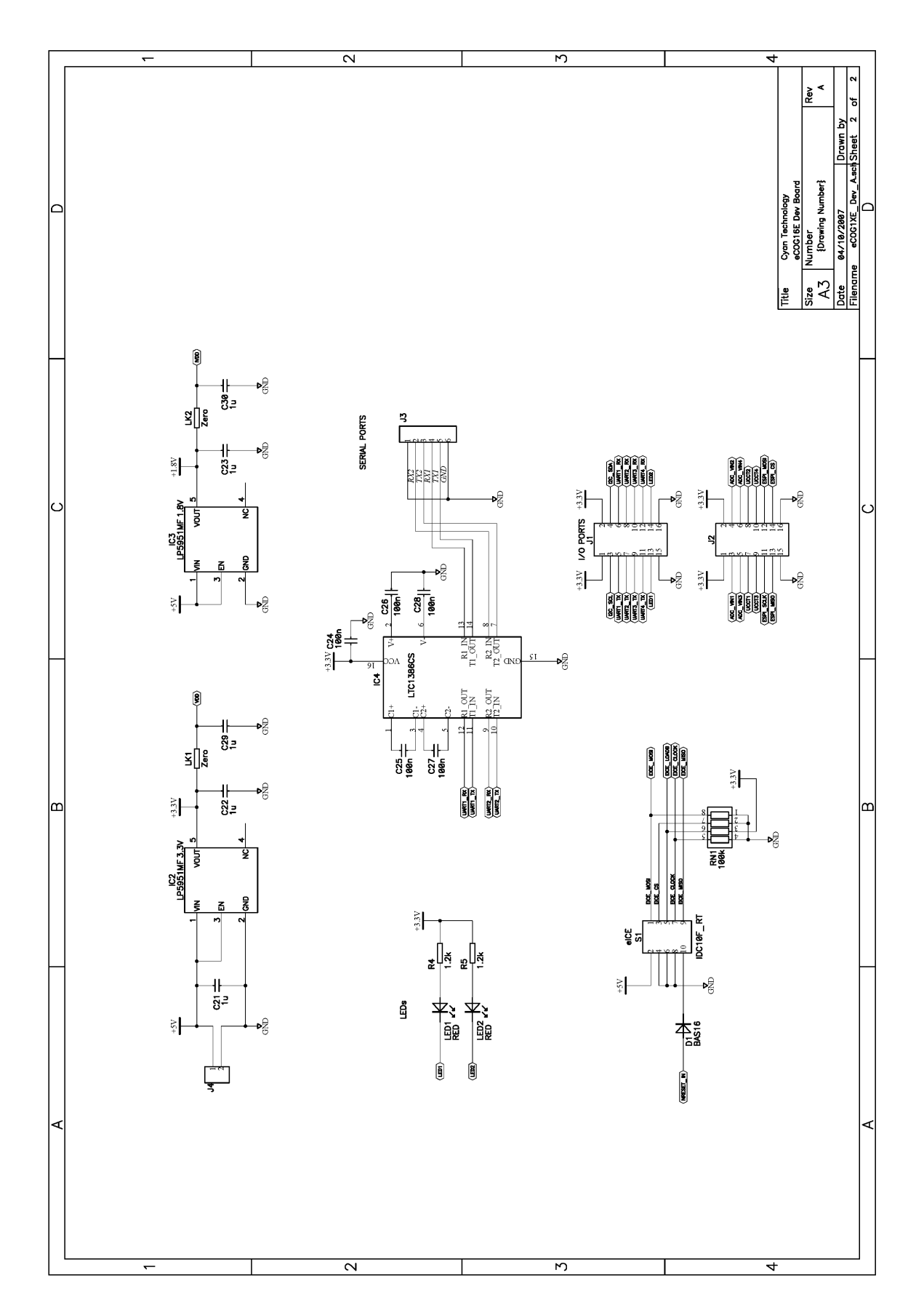

# Appendix C Board Layout

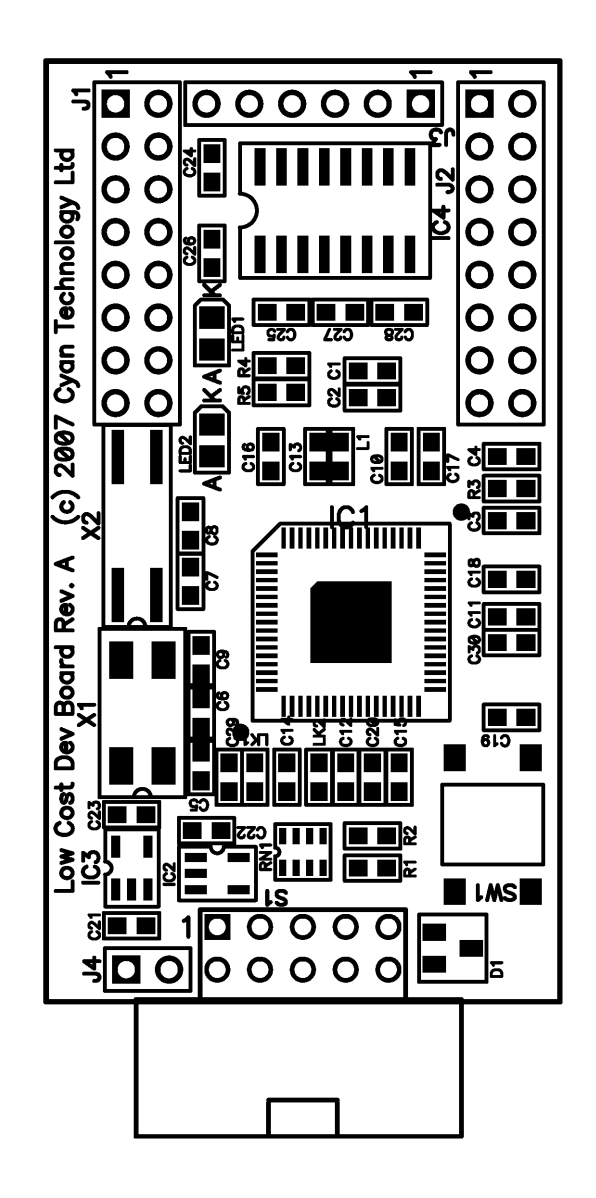